## Sådan køber du et gavekort

Udfyld beløbsfeltet med det beløb, du ønsker at give i gave og klik VIDERE

| Køb gavekor                                                                                        | t til a     | arrangø<br>Kunsth    | øren: Sophi<br>al                                      | ienholm                                     |
|----------------------------------------------------------------------------------------------------|-------------|----------------------|--------------------------------------------------------|---------------------------------------------|
| Køb gavekort til arrangøren Soj                                                                    | phienholm K | unsthal arrangemente | er. Indtast det ønskede beløb i tek                    | kstfeltet herunder                          |
|                                                                                                    |             |                      |                                                        |                                             |
|                                                                                                    |             |                      |                                                        |                                             |
|                                                                                                    |             |                      |                                                        |                                             |
|                                                                                                    |             |                      |                                                        |                                             |
| Indtast gavekortets beløb                                                                          |             |                      | Oversigt                                               | ТØM KURV 👼                                  |
| Indtast gavekortets beløb                                                                          |             |                      | <b>Oversigt</b>                                        | ТØМ КURV 👼<br>1,00 кг. 🗃                    |
| Indtast gavekortets beløb                                                                          | DKK L       | LÆG I KURV           | <b>Oversigt</b><br>1.Gavekort                          | <b>тям кurv   前</b><br>1,00 kr. <b>1</b>    |
| Indtast gavekortets beløb<br>Beløb<br>1<br>Dette gavekort er gyldigt i 36 måneder efter køb        | DKK L       | LÆG I KURV           | Oversigt<br>1.Gavekort<br>Total                        | тэм килу 🝵<br>1,00 kr. 🖥<br><b>1,00 k</b> r |
| Indtast gavekortets beløb<br>Beløb<br>1<br>Dette gavekort er gyldigt i 36 måneder efter køb        | DKK L       | LÆG I KURV           | Oversigt<br>1.Gavekort<br>Total<br>* Inklusiv 25% moms | төм кигү 🝵<br>1,00 kr. 👔<br><b>1,00 kr</b>  |
| <b>Indtast gavekortets beløb</b><br>Beløb<br>1<br>Dette gavekort er gyldigt i 36 måneder efter køb | DKK L       | LÆG I KURV           | Oversigt<br>1.Gavekort<br>Total<br>*Inklusiv 25% moms  | тям кurv 💼<br>1,00 kr. 1<br><b>1,00 k</b> r |

Udfyld med dine oplysninger og klik VIDERE

|              | Dine oplysninger<br>Vi bruger dine oplysninger til at sende dine billetter til dig, samt oplysning om<br>eventuelle ændringer eller anden information om arrangementet.                                                                                          |
|--------------|----------------------------------------------------------------------------------------------------|
|              | Email adresse                                                                                                    |
| A THE ACT AT | Fornavn Efternavn                                                                                                    |
|              | Land Telefon nr.                                                                                                    |
|              | Gem oplysninger?                                                                                                    |
|              | Du skal være opmærksom på at dine data vil være synlig for alle, der bruger samme computer som<br>dig - undgå at bruge "gem personlige oplysninger" på en offentlig computer eller en computer som<br>andre også benytter.<br>Dine informationer er registreret. |
|              | VIDERE →                                                                                                    |

Sæt flueben i Accepter betingelser og klik BETAL

|              | Dit gavekort                                                                |                     |
|--------------|-----------------------------------------------------------------------------|---------------------|
| SOFTH SOMEON | Dit køb - Ordre 8763812<br>Købstidspunkt - mandag, 5. december 2022, kl. 10 | .23                 |
| CANTER       | Total                                                                       | 1,00 kr.            |
| onione.      | Scroll ned for at komme til betaling                                        | * Inklusiv 25% moms |
|              | Acceptér Place2Books betingelser?                                           | Acceptér 🗸          |
|              | Du skal acceptere vores betingelser for at kunne b                          | estille billetter.  |
|              |                                                                             |                     |
|              |                                                                             | BETAL 1,00 KR.      |

Udfyld betalingsoplysningerne fra dit betalingskort og klik **BETAL #.## DKK** 

| Kortnummer<br>9999 9999 9999 S<br>Korttypen er ikke understøttet<br>Udløbsdato Kontrolcifre<br>01/26 I 23<br>Betal 1,00 DKK            | etalingskort                 | VISA      | 30      | <b>VISA</b><br>Election |           | • •            | •   |
|----------------------------------------------------------------------------------------------------|------------------------------|-----------|---------|-------------------------|-----------|----------------|-----|
| 9999 9999 9999 <b>Solution</b><br>Korttypen er ikke understøttet<br>Udløbsdato Kontrolcifre<br>01/26 <b>Solution</b><br>Betal 1,00 DKK | Kortnummer                   |           |         |                         |           |                |     |
| Korttypen er ikke understøttet<br>Udløbsdato Kontrolcifre<br>01/26 I23<br>Betal 1,00 DKK                                               | 9999 9999 9999 99            | 999       |         |                         |           | 8              |     |
| Udløbsdato Kontrolcifre                                                                                                    | Korttypen er ikke understøtt | et        |         |                         |           |                |     |
| 01/26                                                                                                    | Udløbsdato                   |           | Kontrol | cifre                   |           |                |     |
| Betal 1,00 DKK                                                                                                    | 01/26                        | •         | 123     |                         |           | Xer            |     |
|                                                                                                    | E                            | Betal 1,0 | о ркк   |                         |           |                |     |
| Sikker betaling med <b>reepay</b>                                                                                                    |                              |           |         | Sikker be               | etaling n | ned <b>ree</b> | рау |

Lad computeren arbejde...

| )u er der næsten!                                                                                       | Vil du gemme kı<br>Visa Visa **** 8 |
|----------------------------------------------------------------------------------------------------|-------------------------------------|
| <b>Vi afventer bekræftelse af din betaling</b><br>Denne side opdateres automatisk når dette er færdigt. |                                     |

| Ordre 8763                                                                         | 3812 er afsluttet!                                                                                  |
|------------------------------------------------------------------------------------|----------------------------------------------------------------------------------------------------|
| Control 100 Contheory of Southern                                                  | <b>Din ordre er klar</b><br>Du kan finde alle disse informationer i den email vi har sendt til dig. |
| <b>Dit køb – Ordre</b><br>Købstidspunkt - mandag, 5. der<br>Købsmall - tini@ltk.dk | <b>8763812</b><br>cember 2022, kl. 10.23                                                            |
| Total                                                                              | 1,00 kr.                                                                                            |
|                                                                                    | * Inklusiv 25% moms                                                                                 |
| Hvis du har spørgsmål til inform                                                   | nationerne på denne side bør du kontakte din arrangør.                                              |
|                                                                                    | DOWNLOAD GAVEKORT                                                                                   |

Download gavekortet ved at klikke på **DOWNLOAD GAVEKORT** 

Åbn gavekortet i bunden af skærmen ved at klikke på den lille pil og vælge ÅBN

|   |                     |   | Åbn                             |
|---|---------------------|---|---------------------------------|
|   |                     |   | Åbn med standardvisningsprogram |
|   |                     |   | Åbn altid i Adobe Reader        |
|   |                     |   | Vis i mappe                     |
|   |                     |   | Annuller                        |
| æ | purchase_6699977pdf | ~ |                                 |
|   | උ <i> </i> 📒        |   | 🔄 🜻 🔯 🖬                         |

Print gavekortet ud på den lille printer i øverste højre hjørne.

| = | purchase_6699977_gift_certificate.pdf | 1 / 1   - 100% +   E 🚯                                                                                                    | ± 0 |
|---|---------------------------------------|----------------------------------------------------------------------------------------------------|-----|
|   |                                       | GAVEKORT til Sophienholm Kunsthal   Bission State   Bission State   Oktower dell genergementer konst   System dell genergementer konst   System dell genergementer konst   Sy |     |